Para realizar o cadastro e inscrição, o candidato a vaga deve seguir os seguintes passos:

## 1. Acessar link :

https://sigaa.ufpb.br/sigaa/public/extensao/loginCursosEventosExtensao.jsf

2. Caso não tenha cadastro na plataforma Sigaa Cursos e Evento de Extensão, realizar cadastro clicando no local (<u>Ainda não possuo cadastro</u>) conforme indicado pela seta na imagem seguinte. Caso já possua cadastro nessa plataforma o candidato deverá iniciar a inscrição a partir do item 5.

| ÁREA DE LOGIN | I PARA ACESSO À INSCRIÇÃO EM CURSOS E EVENTOS DE EXTENSÃO                                                                                                    |
|---------------|----------------------------------------------------------------------------------------------------|
|               | <b>Caro visitante,</b><br>Para acessar a área de inscritos em cursos e eventos de extensão é necessário realizar o <i>login</i> no sistema.<br>A partir da área de gerenciamento será possível se inscrever nos curso e eventos abertos, bem como<br>acompanhar as suas inscrições já realizadas. |
|               | INFORME SEU E-MAIL E SENHA                                                                                                    |
|               | E-mail:Senha:                                                                                                    |
|               | Entrar<br>Esqueci minha senha! Ainda não possuo cadastro!                                                                                                    |
|               | << voltar ao menu principal                                                                                                    |

3. Preencher o cadastro e confirmá-lo no e-mail.

| G Seguro   https://sigaa. | utpb.br/sigaa/public/extensao/loginCursosEventosExtensao.jsf                                                                               | ୟ ଛ 🛯 |
|---------------------------|----------------------------------------------------------------------------------------------------|-------|
|                           | SIGAA<br>Sistema Integrado de Gestão de Atividades Acadêmicas                                                                              |       |
|                           | CADASTRO NOS CURSOS E EVENTOS DE EXTENSÃO                                                                                                  |       |
|                           | Cadastra-se para poder se inscrever em algum dos rursos ou eventos de extensão oferecidos.                                                 |       |
|                           | Deservação: Para que o cadastro seja e fetivado é preciso confirmá-lo por meio de um e-mail que será enviado<br>para o endereço informado. |       |
|                           | FORMILI ÁRTO DE CADASTRO                                                                                                    |       |
|                           | DADOS PESSOAIS                                                                                                    |       |
|                           | Estrangelro:                                                                                                    |       |
|                           | CPF: •                                                                                                    |       |
|                           | Passaporte:                                                                                                    |       |
|                           | Nome Completo: *                                                                                                    |       |
|                           | Data de Nascimento: * Ex.:(dd/mm/aaaa)                                                                                                    |       |
|                           | Endereço                                                                                                    |       |
|                           | CEP: * 🔍 (clique na lupa para buscar o endereço do CEP informado)                                                                          |       |
|                           | RuB/Av.: * Número: *                                                                                                    |       |
|                           | Bairro: *                                                                                                    |       |
|                           | Complemento:                                                                                                    |       |
|                           | UF: * Paralba V Municipio: * João Pessoa V                                                                                                 |       |
|                           | Contato                                                                                                    |       |
|                           | Telefone Fixo: (xx) xoox-xoox Celular: * (xx) xoox-                                                                                        |       |
|                           |                                                                                                    |       |
|                           | Romali #                                                                                                    |       |
|                           | Confirmação de E-mail: *                                                                                                    |       |
|                           | Senhai*                                                                                                    |       |
|                           | Confirmação de Senha: *                                                                                                    |       |
|                           | Cadastran                                                                                                    |       |
|                           | * Campos de preenchimento obrigatório.                                                                                                    |       |
|                           |                                                                                                    |       |

**4**. Confirmar no e-mail clicando no local indicado pela seta, conforme demonstrado na imagem abaixo.

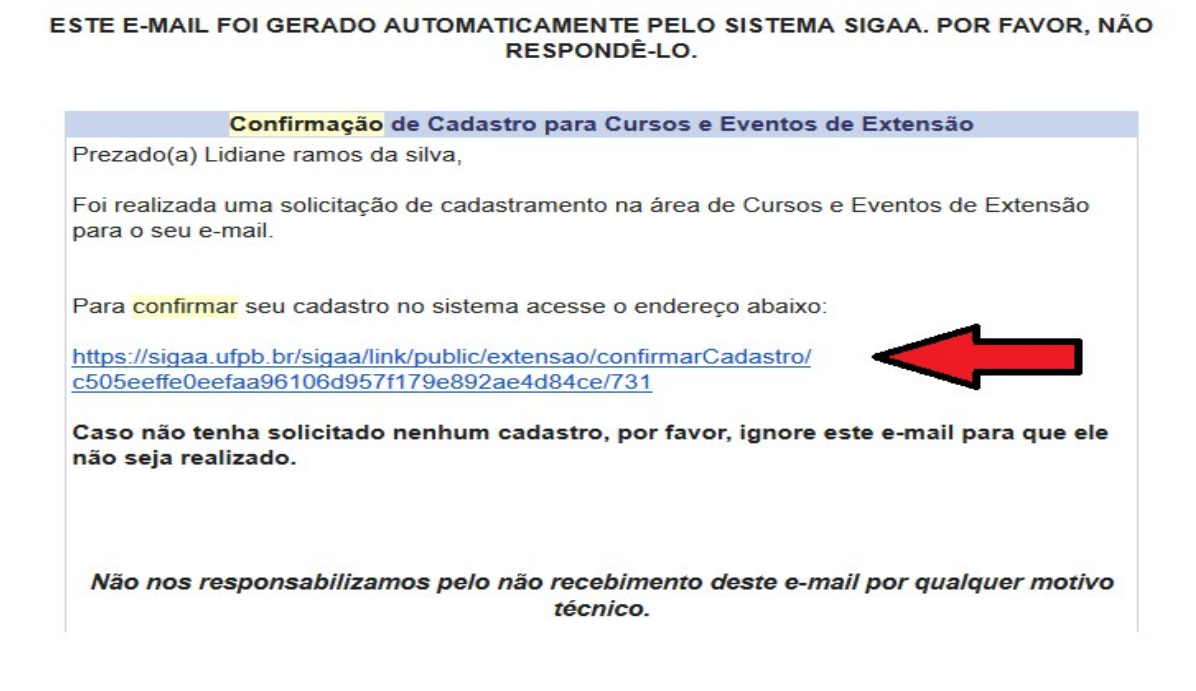

**5**. Após confirmação do cadastro no e-mail, acessar o seguinte link e acessar a plataforma Cursos e Eventos de Extensão, através do e-mail e senha cadastrada.

## https://sigaa.ufpb.br/sigaa/public/extensao/loginCursosEventosExtensao.jsf

|         | Universidade Federal da Paraida                                                                                                    | Joao Pessoa, 01 de Agosto de 20          |  |  |
|---------|----------------------------------------------------------------------------------------------------|------------------------------------------|--|--|
|         | SIGAA<br>Sistema Integrado de Gestão de Atividades Acadêmicas                                                                                                    | a ENTRAR NO SISTEMA                      |  |  |
| ÁREA DE | Login para Acesso à Inscrição em Cursos e Eventos de Extensão                                                                                                    |                                          |  |  |
|         | Caro visitante,<br>Para acessar a área de inscritos em cursos e eventos de extensão é necessário realiz<br>sistema.<br>A partir da área de gerenciamento será possível se inscrever nos curso e eventos abe<br>acompanhar as suas inscrições já realizadas. | zar o <i>login</i> no<br>ertos, bem como |  |  |
|         | INFORME SEU E-MAIL E SENHA                                                                                                    |                                          |  |  |
|         | E-mail:                                                                                                    |                                          |  |  |
|         | Senha:                                                                                                    |                                          |  |  |
|         | Entrar                                                                                                    |                                          |  |  |
|         | Esqueci minita senna! Ainua nao possuo cauasuo:                                                                                                    |                                          |  |  |

6. Ao realizar o acesso, clicar em Cursos e Eventos Abertos, conforme demonstrado na imagem abaixo.

| <u>ééé</u>       | Universidade Federal da Paraíba João                                                                                                    | João Pessoa, 01 de Agosto de 2017 |  |
|------------------|----------------------------------------------------------------------------------------------------|-----------------------------------|--|
|                  | SIGAA<br>Sistema Integrado de Gestão de Atividades Acadêmicas                                                                                                    | ENTRAR NO SISTEMA                 |  |
| Particip         | ante: lirasi2710@gmail.com                                                                                                    | SAIR                              |  |
| Alterar Cadastro |                                                                                                    |                                   |  |
| Cursos e Evento  |                                                                                                    |                                   |  |
| Meus Cursos e E  | Seja bem-vindo(a)<br>Por esta área interna, é possível se inscrever em cursos e eventos de extensão, consultar<br>inscritas, emitir certificados, entre outras operações. | r as ações já                     |  |
|                  | Página Inicial                                                                                                    |                                   |  |

7. Depois, selecionar o Curso "**Confecção de roupas para cena**" clicando na seta verde e confirmar inscrição, conforme indicado nas ilustrações abaixo:

|                                                                                                    |                                                                                                    | BUSCA PO                                                        | R AÇÕES DE EX                                                        | TENSÃO                                                                                                  |                                           |                                    |                                                       |                                                        |                                                     |
|----------------------------------------------------------------------------------------------------|----------------------------------------------------------------------------------------------------|-----------------------------------------------------------------|----------------------------------------------------------------------|----------------------------------------------------------------------------------------------------|-------------------------------------------|------------------------------------|-------------------------------------------------------|--------------------------------------------------------|-----------------------------------------------------|
| П Т                                                                                                    | Título da Ação: [                                                                                                    |                                                                 |                                                                      |                                                                                                    |                                           |                                    |                                                       |                                                        |                                                     |
|                                                                                                    | Tipo de<br>Atividade:                                                                                                    | TODOS V                                                         |                                                                      |                                                                                                    |                                           |                                    |                                                       |                                                        |                                                     |
| Á                                                                                                    | Área Temática: [                                                                                                    | SELECIONE                                                       | •                                                                    |                                                                                                    |                                           |                                    |                                                       |                                                        |                                                     |
| 🗆 c                                                                                                    | Coordenador: [                                                                                                    |                                                                 |                                                                      |                                                                                                    |                                           |                                    |                                                       |                                                        |                                                     |
| P                                                                                                    | Período: [                                                                                                    | 💻 até                                                           | é <b>1</b>                                                           |                                                                                                    |                                           |                                    |                                                       |                                                        |                                                     |
|                                                                                                    |                                                                                                    |                                                                 | Filtrar                                                              |                                                                                                    |                                           |                                    |                                                       |                                                        |                                                     |
|                                                                                                    |                                                                                                    |                                                                 |                                                                      |                                                                                                    |                                           |                                    |                                                       |                                                        |                                                     |
|                                                                                                    | 🕲: Insc                                                                                                    | crever-se 🤍: Ver D                                              | etalhes do Curso (<br>Inscrição Abortos                              | ou Evento de E                                                                                          | xtensa                                    | io.                                |                                                       |                                                        |                                                     |
|                                                                                                    | •. •150                                                                                                    | unzur Feriodos de                                               | Inscrição Abertos                                                    | puru us rinn y                                                                                          | (LIVIUU                                   | ues                                |                                                       |                                                        |                                                     |
|                                                                                                    |                                                                                                    | INSCRI                                                          | ICÕES ABERTAS (                                                      | 6)                                                                                                    |                                           |                                    |                                                       |                                                        |                                                     |
| īítulo                                                                                                    | _                                                                                                    | INSCRI                                                          | IÇÕES ABERTAS (<br>T <mark>i</mark> po                               | 6 )<br>Inscrições<br>até                                                                                | Total                                     | \<br>Aprovadas                     | /agas<br>Pendentes                                    | Restantes                                              |                                                     |
| Ítulo<br>CIÊNCIA DO DESENHO: TEORIA<br>ILÁSSICOS<br>iordenação: ALBERTO LUCENA BARBOSA                                                                                                    | E PRÁTICA DOS                                                                                                    | INSCRI<br>S FUNDAMENTOS                                         | <b>IÇÕES ABERTAS (</b><br>T <b>ipo</b><br>CURSO                      | 6 )<br>Inscrições<br>até<br>15/03/2018                                                                  | Total<br>25                               | ۲<br>Aprovadas<br>5                | <b>/agas</b><br>Pendentes<br>9                        | Restantes                                              | 6                                                   |
| Título<br>A CIÊNCIA DO DESENHO: TEORIA<br>LÁSSICOS<br>icoordenação: ALBERTO LUCENA BARBOSA<br>EDUCAÇÃO EM DIREITOS HUMANO<br>icordenação: MARLENE HELEINA DE OLIVE                                                                                                    | E PRÁTICA DOS<br>A JUNIOR<br>D <b>S</b><br>EIRA FRANÇA                                                                                                    | INSCRI<br>S FUNDAMENTOS                                         | <b>tções Abertas (</b><br>Tipo<br>Curso<br>Curso                     | 6 )   Inscrições<br>até 15/03/2018   17/03/2018 17/03/2018                                              | <b>Total</b><br>25<br>310                 | <mark>۸ Aprovadas</mark><br>5<br>0 | <b>/agas</b><br>Pendentes<br>9<br>6                   | <b>Restantes</b><br>20 <b>C</b><br>310 <b>C</b>        | L (3)<br>L (3)                                      |
| Título<br>A CIÊNCIA DO DESENHO: TEORIA<br>LÁSSICOS<br>EOUTACÃO EM DIREITOS HUMANO<br>EOUTAÇÃO EM DIREITOS HUMANO<br>EOUTARSão: MARLENE HELENA DE OLIVE<br>ntrodução à dialética dos modern<br>nordensão: LUCIANA APARECIDA ALIAG                                                                                                    | E PRÁTICA DOS<br>A JUNIOR<br>DS<br>EIRA FRANÇA<br>105: Hegel e Ma<br>SA AZARA DE OLIVI                                                                    | INSCRI<br>S FUNDAMENTOS<br>ITX<br>EEIRA                         | CURSO<br>CURSO<br>CURSO<br>CURSO                                     | 6 )   Inscrições até 15/03/2018   17/03/2018 19/03/2018                                                 | Total<br>25<br>310<br>50                  | ۸<br>Aprovadas<br>5<br>0<br>0      | <b>/agas</b><br>Pendentes<br>9<br>6<br>5              | Restantes 20 C 310 C 50 C                              | )<br>)<br>)<br>)<br>)                               |
| Título<br>CIÊNCIA DO DESENHO: TEORIA<br>ILÁSSICOS<br>isordenação: ALBERTO LUCENA BARBOSA<br>EDUCAÇÃO EM DIREITOS HUMANO<br>isordenação: MARLENE HELENA DE OLIVE<br>ntrodução à dialética dos modern<br>isordenação: LUCIANA APARECIDA ALIAG<br>isonfecção de Roupas para a Cena<br>isordenação: PAULA ALVES BARBOSA COE                                                                                                    | E PRÁTICA DOS<br>A JUNIOR<br>DS<br>EIRA FRANÇA<br>105: Hegel e Ma<br>GA AZARA DE OLIVI<br>IELHO                                                           | INSCRI<br>S FUNDAMENTOS<br>AFX<br>EEIRA                         | TIPO<br>TIPO<br>CURSO<br>CURSO<br>CURSO<br>CURSO                     | 6 )   Inscrições até )   15/03/2018 )   17/03/2018 )   19/03/2018 )   30/03/2018 )                      | Total<br>25<br>310<br>50<br>15            | Aprovadas<br>5<br>0<br>1           | /agas<br>Pendentes<br>9<br>6<br>5<br>0                | Restantes 20 C<br>310 C<br>50 C                        | \<br>\<br>\<br>\<br>\<br>\<br>\                     |
| Título<br>CIÊNCIA DO DESENHO: TEORIA<br>LÁSSICOS<br>ioordenação: ALBERTO LUCENA BARBOSA<br>DUCAÇÃO EM DIREITOS HUMANO<br>ioordenação: MARLENE HELENA DE OLIVE<br>ntrodução à dialética dos modern<br>ioordenação: LUCIANA APARECIDA ALIAG<br>ioordenação: PAULA ALVES BARBOSA COB<br>ioordenação: ARLINDO MONTEIRO DE CAP<br>ioordenação: ARLINDO MONTEIRO DE CAP                                                                                                    | E PRÁTICA DOS<br>A JUNIOR<br>DS<br>EIRA FRANÇA<br>TOS: Hegel e Ma<br>SA AZARA DE OLIVA<br>TELHO<br>NUADA EM URO<br>RVALHO JUNIOR                          | INSCRI<br>S FUNDAMENTOS<br>DIX<br>EIRA<br>DLOGIA                | Tipo<br>CURSO<br>CURSO<br>CURSO<br>CURSO<br>CURSO<br>EVENTO          | 6 )   Inscrições até 15/03/2018   15/03/2018 17/03/2018   19/03/2018 30/03/2018   30/03/2018 30/03/2018 | Total<br>25<br>310<br>50<br>15<br>2       | Aprovadas<br>5<br>0<br>1<br>1      | /agas<br>Pendentes<br>9<br>6<br>5<br>5<br>0<br>0      | Restantes                                              | \<br>\<br>\<br>\<br>\<br>\<br>\<br>\<br>\<br>\<br>\ |
| Ítulo<br>CIÊNCIA DO DESENHO: TEORIA<br>LÁSSICOS<br>oordenação: ALBERTO LUCENA BARBOSA<br>DUCAÇÃO EM DIREITOS HUMANO<br>oordenação: MARLENE HELENA DE OLIVE<br>ntrodução à dialética dos modern<br>oordenação: LUCIANA APARECIDA ALIAG<br>oordenação: PAULA ALVES BARBOSA COE<br>ROGRAMA DE EDUCAÇÃO CONTIN<br>oordenação: PAULA ALVES BARBOSA COE<br>ROGRAMA DE EDUCAÇÃO CONTIN<br>oordenação: ARLINDO MONTEIRO DE CAL<br>ONTRATOS EM ESPÉCIE: LOCAÇÃ<br>ONTRATOS LA DUMENTON DIAS LOUREN | E PRÁTICA DOS<br>A JUNIOR<br>DS<br>EIRA FRANÇA<br>DOS: Hegel e Ma<br>SA AZARA DE OLIVI<br>IELHO<br>NUADA EM URO<br>IRVALHO JUNIOR<br>GO, TRANSPORT<br>VCO | INSCRI<br>S FUNDAMENTOS<br>AFX<br>EERA<br>DLOGIA<br>FE E SEGURO | TIPO<br>TIPO<br>CURSO<br>CURSO<br>CURSO<br>CURSO<br>EVENTO<br>EVENTO | 6 )   Inscrições até )   15/03/2018 )   17/03/2018 )   30/03/2018 )   30/03/2018 )   20/04/2018 )       | Total<br>25<br>310<br>50<br>15<br>2<br>40 | Aprovadas<br>5<br>0<br>1<br>0<br>2 | Vagas<br>Pendentes<br>9<br>6<br>5<br>5<br>0<br>0<br>0 | Restantes 20 0<br>310 0<br>50 0<br>14 0<br>2 0<br>38 0 |                                                     |

\* Especificar o vínculo e confirma inscrição na mini atividade.

| Participante: lirasi2710@gmail.com SAIR                                                                                                    |  |
|----------------------------------------------------------------------------------------------------|--|
| INSCREVE-SE NO CURSO OU EVENTO DE EXTENSÃO SELECIONADO                                                                                                    |  |
| Caro Usuário,<br>Abaixo o formulário de inscrição no CURSO <i>Pilates solo 2018.</i>                                                                                                    |  |
| Formulário de Inscrição                                                                                                    |  |
| Dados da Atividade                                                                                                    |  |
| Pilates solo 2018.                                                                                                    |  |
| Coordenador: BARBARA CONCEICAO SANTOS DA SILVA                                                                                                    |  |
| Vagas Restantes: 2<br>Unidade Proponente:                                                                                                    |  |
| Instruções                                                                                                    |  |
| Sua inscrição só será finalizada mediante a escolha e confirmação da turma desejada (Turma 2, quarta e sexta, das 7 às 8h; e Turma 3,<br>segunda e quinta, das 13 às 14h.)<br>O cadastro reserva será realizado a partir do dia 6.03 e serão destinadas 10 vagas para cada uma das turmas. |  |
|                                                                                                    |  |
| Instituição: * ufpb                                                                                                    |  |
| ARQUIVO                                                                                                    |  |
| Descrição do Arquivo:                                                                                                    |  |
| Arquivo: Escolher arquivo Nenhum arquivo selecipezzo                                                                                                    |  |
| Confirmar Inscrição Cancelar                                                                                                    |  |
| Página Inicial                                                                                                    |  |